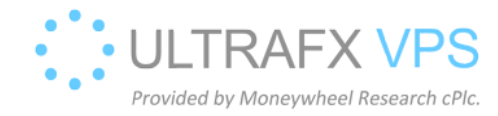

## Check Wail2ban Blocked IPs

1. Press Windows + R, and type wf.msc, then press Enter

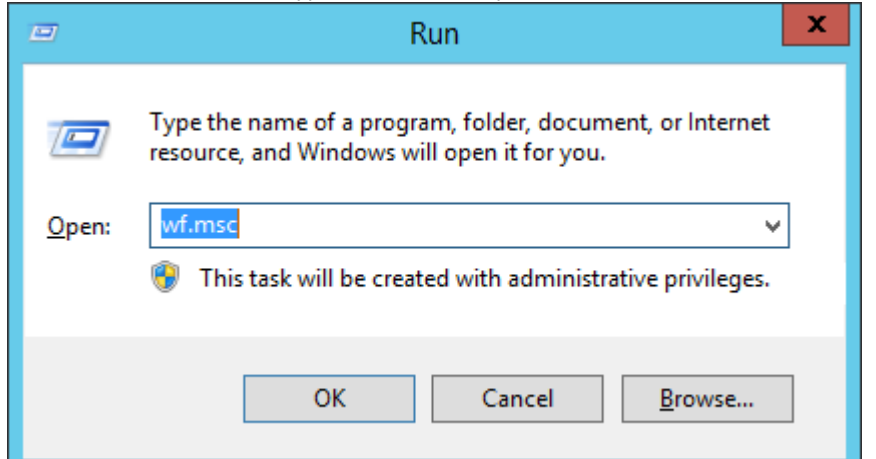

2. You can see the IPs:

| <i>•</i>                      | Windows Firewall with Advanced Security  |                            |         |         |          |                   | x |
|-------------------------------|------------------------------------------|----------------------------|---------|---------|----------|-------------------|---|
| <u>File Action View H</u> elp |                                          |                            |         |         |          |                   |   |
| ♦ ♦ 2 □ ↓ 2 □                 |                                          |                            |         |         |          |                   |   |
| Windows Firewall with Advance | John and Bulan                           |                            | -       |         | _        | :                 |   |
| Inhound Rules                 | Inbound Rules                            |                            |         |         |          | Actions           |   |
| Conbound Rules                | Name                                     | Group                      | Profile | Enabled | Action ^ | Inbound Rules     | - |
| Survection Security Rules     | Wail2ban block: 79.124.8.106             |                            | All     | Yes     | Block    | 🗱 New Rule        |   |
| Intervine                     | Wail2ban block: 45.145.65.137            |                            | All     | Yes     | Block    | Filter by Profile | • |
|                               | Wail2ban block: 45.145.64.74             |                            | All     | Yes     | Block    | Y Eilter hu State |   |
| 16                            | Swall2ban block: 45.141.84.28            |                            | All     | Yes     | Block    | The by State      |   |
|                               | Swall2ban block: 193,142,146,40          |                            | All     | Yes     | Block =  | Filter by Group   | • |
|                               | Swall2ban block: 193.142.146.214         |                            |         | Yes     | DIOCK    | View              | • |
| L L                           | Swall2ban block: 195.142.140.209         |                            |         | Ver     | Block    | G Refresh         |   |
|                               | Swaii2ban block: 165.202.1.70            |                            |         | Ver     | Block    |                   |   |
|                               | Windows Remote Management (HTTP-In)      | Windows Remote Manage      | Public  | Vec     |          | Export List       |   |
|                               | Windows Remote Management (HTTP-In)      | Windows Remote Manage      | Domai   | Vec     | Allow    | 👔 Help            |   |
|                               | Windows Remote Management - Compa        | Windows Remote Manage      |         | No      | Allow    |                   |   |
|                               | Windows Management Instrumentation       | Windows Management Instr   | All     | No      | Allow    |                   |   |
|                               | Windows Management Instrumentation       | Windows Management Instr   | All     | No      | Allow    |                   |   |
|                               | Windows Management Instrumentation       | Windows Management Instr   | All     | No      | Allow    |                   |   |
|                               | Windows Firewall Remote Management (     | Windows Firewall Remote    | All     | No      | Allow    |                   |   |
|                               | Windows Firewall Remote Management (     | Windows Firewall Remote    | All     | No      | Allow    |                   |   |
|                               | Wirtual Machine Monitoring (RPC)         | Virtual Machine Monitoring | All     | No      | Allow    |                   |   |
|                               | Wirtual Machine Monitoring (NB-Session   | Virtual Machine Monitoring | All     | No      | Allow    |                   |   |
|                               | Wirtual Machine Monitoring (Echo Reque   | Virtual Machine Monitoring | All     | No      | Allow    |                   |   |
|                               | Wirtual Machine Monitoring (Echo Reque   | Virtual Machine Monitoring | All     | No      | Allow    |                   |   |
|                               | Wirtual Machine Monitoring (DCOM-In)     | Virtual Machine Monitoring | All     | No      | Allow    |                   |   |
|                               | TPM Virtual Smart Card Management (T     | TPM Virtual Smart Card Ma  | Private | No      | Allow    |                   |   |
|                               | IPM Virtual Smart Card Management (T     | TPM Virtual Smart Card Ma  | Domain  | No      | Allow    |                   |   |
|                               | IPM Virtual Smart Card Management (D     | TPM Virtual Smart Card Ma  | Private | No      | Allow    |                   |   |
|                               | IPM Virtual Smart Card Management (D     | TPM Virtual Smart Card Ma  | Domain  | No      | Allow    |                   |   |
|                               | SNMP Trap Service (UDP In)               | SNMP Trap                  | Domain  | No      | Allow    |                   |   |
|                               | SNMP Trap Service (UDP In)               | SNMP Trap                  | Private | No      | Allow    |                   |   |
|                               | Secure Socket Tunneling Protocol (SSTP   | Secure Socket Tunneling Pr | All     | No      | Allow    |                   |   |
|                               | SCW remote access firewall rule - Svchos | Windows Security Configur  | All     | No      | Allow    |                   |   |
|                               | SCW remote access firewall rule - Scshos | Windows Security Configur  | All     | No      | Allow    |                   |   |
|                               | SCW remote access firewall rule - Scshos | Windows Security Configur  | All     | No      | Allow 🗸  |                   |   |
| < III >                       | < III                                    |                            |         |         | >        |                   |   |
|                               |                                          |                            |         |         |          |                   |   |